All BioZyme company email will begin routing to Office 365 starting at 8am on February 3rd. At that time, the existing Exchange servers will continue to function on all devices but will no longer receive new email. To ensure you're receiving all new incoming emails, please perform the following steps. Also, note, your account password will be the same password as your current email account. Your username will be your full email address. Once the new email is being routed to Office 365, your existing data will begin migrating from the old server. You do not need to do anything to get your old emails, calendar items and contacts back as they will be automatically imported to your new mailbox over the weekend.

## For Microsoft Outlook (in Windows):

1 Open the Windows Control Panel by opening the Start menu and searching for 'Control Panel'.

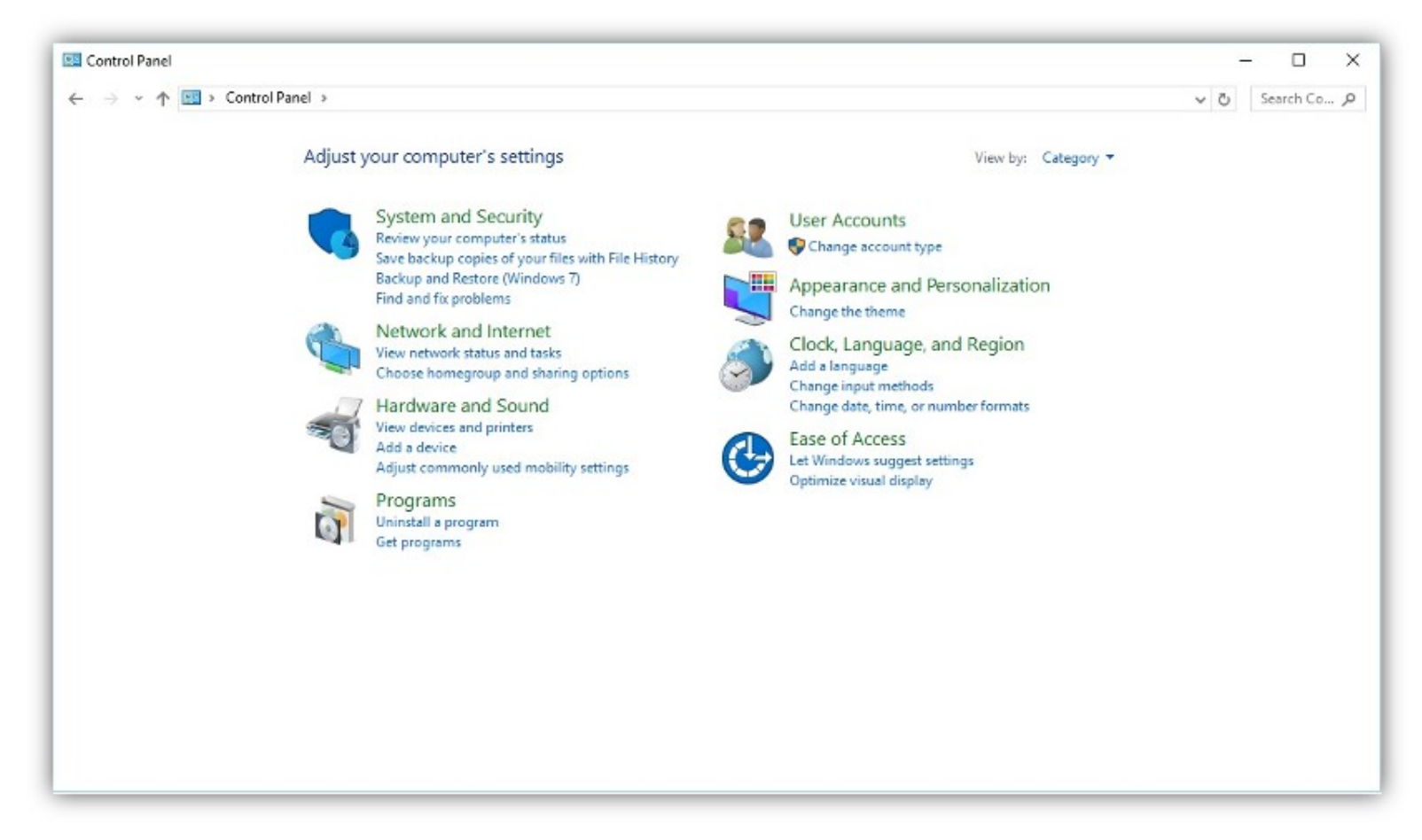

2 Once in the control panel, open the 'Mail' settings window (Note: you might have to change your Control Panel to Small or Large Icons by selecting them from the 'View by' dropdown menu in the upper right corner of the Control Panel).

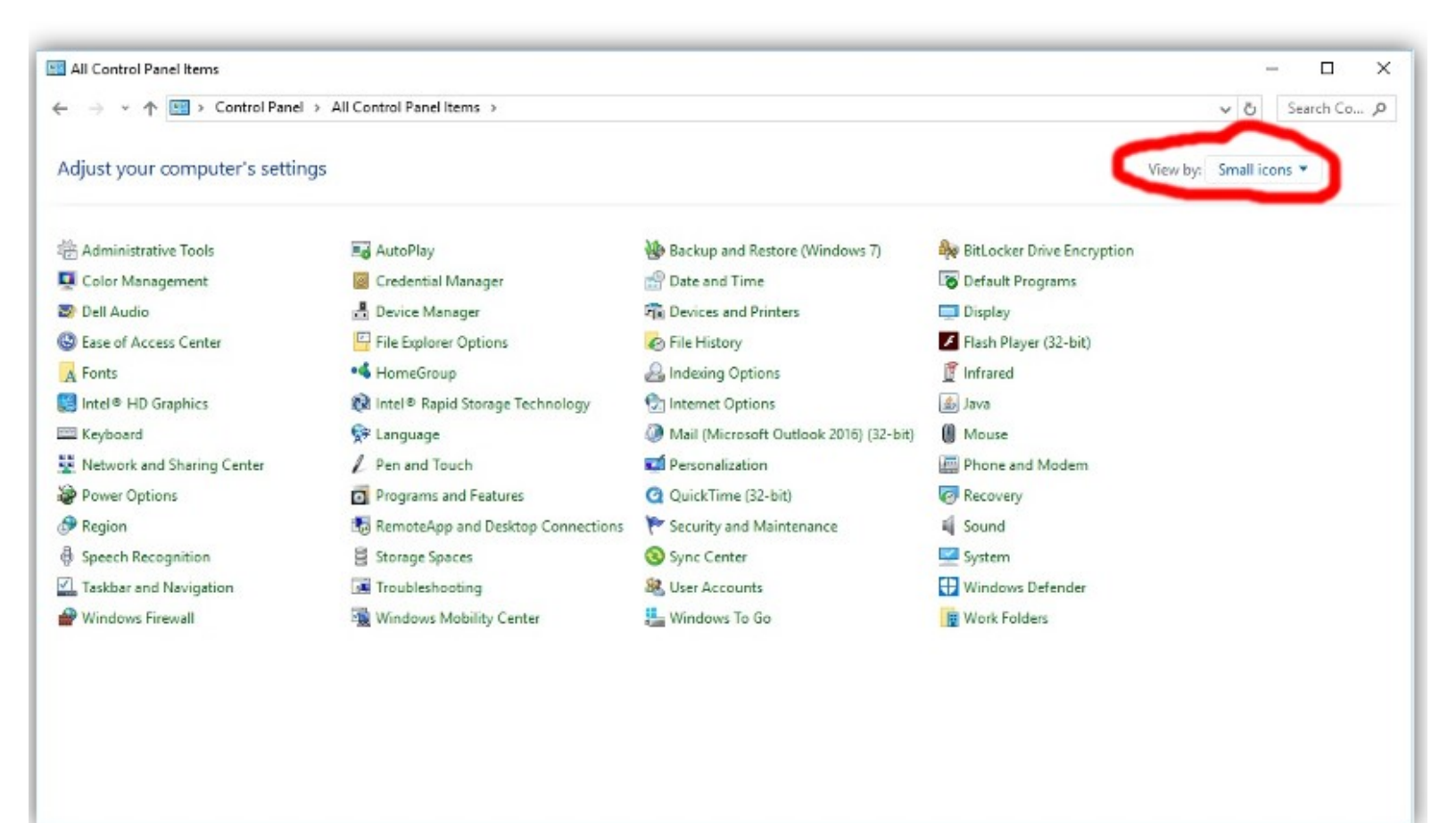

- 3 Select 'Show Profiles' to open the profile edit window.
- 4 Click the 'Add' button to create a new profile and give it the name of your choice (examples: BioZyme, Office 365, etc).

| 🧶 Mail                                                                                                    |                                          |
|----------------------------------------------------------------------------------------------------|------------------------------------------|
| General                                                                                                    |                                          |
| The following pr <u>o</u> files are s                                                                                                    | set up on this computer:                 |
| Outlook                                                                                                    | ^                                        |
|                                                                                                    |                                          |
|                                                                                                    |                                          |
|                                                                                                    | ~                                        |
| Add Remove Prop                                                                                                    | copy                                     |
|                                                                                                    |                                          |
| When starting Microsoft Outlook                                                                                                    | , use this profile:                      |
| -                                                                                                    |                                          |
| O Prompt for a profile to be us                                                                                                    | sed                                      |
| <ul> <li>Prompt for a profile to be us</li> <li>Always use this profile</li> </ul>                                                                                                  | sed                                      |
| <ul> <li>Prompt for a profile to be us</li> <li>Always use this profile</li> <li>Outlook</li> </ul>                                                                                 | sed ~                                    |
| <ul> <li>Prompt for a profile to be us</li> <li>Always use this profile</li> <li>Outlook</li> </ul>                                                                                 | sed<br>~                                 |
| <ul> <li>Prompt for a profile to be us</li> <li>Always use this profile</li> <li>Outlook</li> </ul>                                                                                 | sed<br>Cancel Apply                      |
| <ul> <li>Prompt for a profile to be us</li> <li>Always use this profile</li> <li>Outlook</li> </ul>                                                                                 | sed<br>Cancel Apply                      |
| O <u>P</u> rompt for a profile to be us<br>Always <u>u</u> se this profile<br>Outlook<br>OK                                                                                         | sed<br>Cancel Apply                      |
| <ul> <li>Prompt for a profile to be us</li> <li>Always <u>u</u>se this profile</li> <li>Outlook</li> </ul>                                                                          | sed<br>~<br>Cancel Apply                 |
| <ul> <li>Prompt for a profile to be us</li> <li>Always use this profile</li> <li>Outlook</li> <li>OK</li> <li>New Profile</li> </ul>                                                | sed<br>Cancel Apply                      |
| <ul> <li>Prompt for a profile to be us</li> <li>Always use this profile</li> <li>Outlook</li> <li>OK</li> <li>OK</li> <li>OK</li> <li>Create New Profile</li> </ul>                 | sed<br>Cancel Apply                      |
| <ul> <li>Prompt for a profile to be us</li> <li>Always use this profile</li> <li>Outlook</li> <li>OK</li> <li>OK</li> <li>OK</li> <li>Create New Profile</li> </ul>                 | sed<br>Cancel Apply                      |
| <ul> <li>Prompt for a profile to be us</li> <li>Always use this profile</li> <li>Outlook</li> <li>OK</li> <li>OK</li> <li>Create New Profile</li> <li>Create New Profile</li> </ul> | sed<br>Cancel Apply<br>X<br>OK<br>Cancel |

5 Enter your name, email address and password in the Auto Account Setup window. The system should automatically find your Outlook settings and finish the setup for you.

| Outlook can autom     | natically configure many email accounts. |                           | 1 |
|-----------------------|------------------------------------------|---------------------------|---|
| Email <u>A</u> ccount |                                          |                           |   |
| Your Name:            | Joe User                                 |                           |   |
|                       | Example: Ellen Adams                     |                           |   |
| Email Address:        | joeuser@biozymeinc.com                   |                           |   |
|                       | Example: ellen@contoso.com               |                           |   |
| Password:             | *****                                    |                           |   |
| Retype Password:      | ******                                   |                           |   |
|                       | Type the password your Internet service  | e provider has given you. |   |
| Manual setup or a     | dditional server types                   |                           |   |
|                       |                                          |                           |   |
|                       |                                          |                           |   |
|                       |                                          |                           |   |
|                       |                                          |                           |   |
|                       |                                          |                           |   |

6. Once your new account is working, you can delete your old/existing profile.

## For Apple iOS devices:

1 Download and install the 'Microsoft Outlook' app onto your device if you don't already have it.

| Teams | Gmail | Chrome | 0<br>1<br>1<br>1<br>1<br>2<br>3<br>4<br>7<br>6<br>5<br>Clock |
|-------|-------|--------|--------------------------------------------------------------|
|       |       |        |                                                              |

- a If it's your first time using the app, follow the step by step guide to setup your Office 365 account using your email address and password.
  - b. If you have an existing account in the Outlook for iOS app, open the app and press the settings button in the upper left corner.

| 💵 VZW Wi-Fi 🗢  | 3:59 PM | A 🖇 62% 🔳 ' |
|----------------|---------|-------------|
|                | Inbox   |             |
|                |         | 4 Filter    |
| damain blackor |         | 2-24 DM     |

-Press the Add account button on the left (envelope with a plus sign on it) and follow the prompts to enter your email address and password.

| 0 | Offic             | ce 365               |     |                |
|---|-------------------|----------------------|-----|----------------|
|   |                   | Inbox                |     | Filter         |
|   |                   |                      |     | 34 PM          |
|   | =//               | Drafts               |     | hate<br>back   |
|   |                   | Archive              |     | :15 PM         |
|   | $\triangleright$  | Sent Items           |     | of<br>htrol    |
|   | $\bigcirc$        | Scheduled            |     | 24 PM          |
|   | 000<br>000<br>000 | Groups               | New | Travis<br>Jary |
|   |                   | Deleted Items        | 238 | 54 AM<br>()    |
|   | 0                 | Spam                 |     | 18 1           |
|   | Folde             | ers                  |     | 52 AM          |
|   |                   | Clutter              |     | as<br>ilto:j   |
|   |                   | Conversation History |     | 09 AM          |
| ? |                   | Misc                 |     | ile<br>you     |
| Ó |                   | Priority             |     | 57 AM          |
|   |                   |                      |     | ople           |

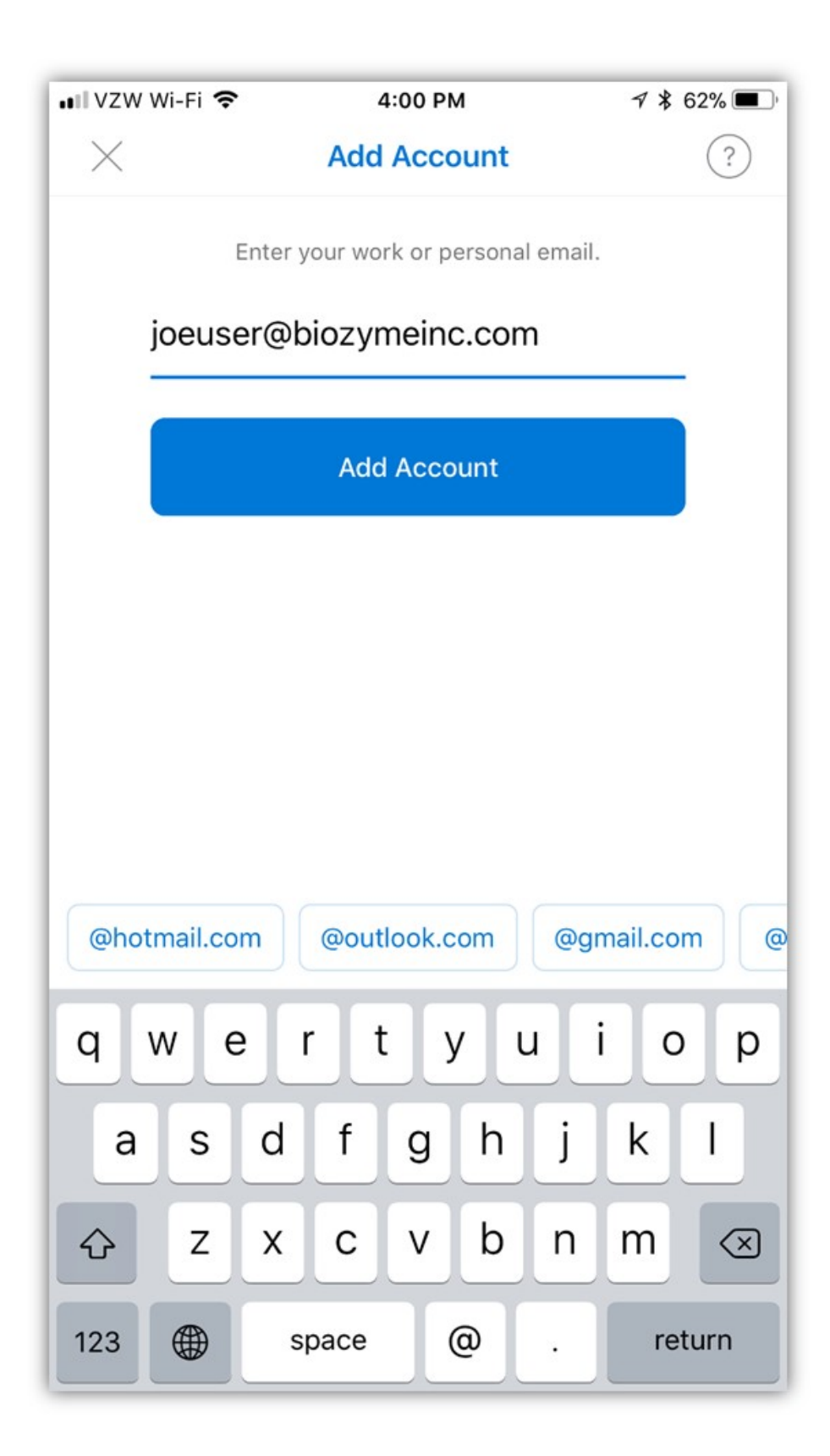